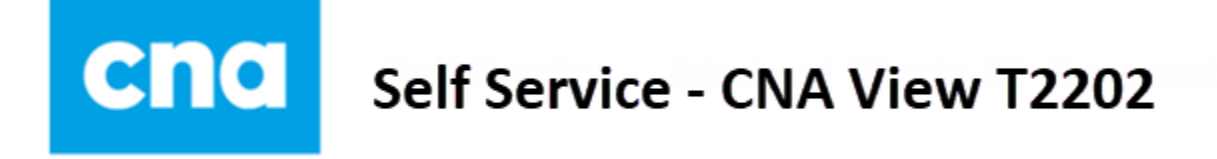

The following document outlines the steps to view **T2202** data. If you experience any issues with this process, contact the Help Desk at <u>SSHelpReg@cna.nl.ca</u>.

| Step 1 | Log into Self Service <u>https://ps-web1.cna.nl.ca/psp/CSPROD/?cmd=login&amp;languageCd=ENG&amp;</u>                                                                                                    |
|--------|----------------------------------------------------------------------------------------------------|
|        | and access the Student Finances tile                                                                                                    |
|        | Crac CRIAge of the CNA Student Self Service                                                                                                    |
|        | Personal Information Enrollment and Grades Student Finances                                                                                                    |
|        |                                                                                                    |
| Step 2 | Select the CNA View T2202 option                                                                                                    |
|        | T Make a Payment                                                                                                    |
|        | SSS Payment Receipt                                                                                                    |
|        | CNA View T2202                                                                                                    |
| Step 3 | The <u>View T2202</u> page is displayed; under the; under the <b>Year</b> column, select the applicable value to display the T2202 data for that year                                                                                                    |
|        | (NOTE) If the T2202 data for that year.                                                                                                    |
|        | website and that Adobe Acrobat Reader is installed on your computer/device)                                                                                                    |
|        |                                                                                                    |
|        | View T2202                                                                                                    |
|        |                                                                                                    |
|        | T2202 Selection     View All     First     1-3 of 3     Last       Year     Total Full-Time Months     Total Part-Time Months     Total Assessments                                                                                                    |
|        | 2020 3 994.00                                                                                                    |
|        | 2019         10         2384.50           2018         4         1068.00                                                                                                    |
| Step 4 | Use the web browser option to print a copy, if a hard copy is required                                                                                                    |
| •      | SAMPLE:                                                                                                    |
|        | Protected B when represent the sense of the sense of      |
|        | Tution and Excidence         Math         Math<                                                                                                    |
|        | Colory of a Vite/Nation         Docume         [] for feasibility         [] for feasibility <th[] feasibility<="" for="" th=""> <th[] feasibili<="" for="" th=""></th[]></th[]>                                                                                                    |
|        | Name         Name         Name <th< th=""></th<>                                                                                                    |
|        | EmployTed         I         Dist         Dist         I         Dist         Dist         Address to a divide sing to a dist of the group of the dist of the group of the dist of the gro                                                                                       |
|        | ter Lever 1 Star / Star / Star |
|        | Same by price y mining         any price in the disk diverse in the disk service in a service in a serv                                 |
|        |                                                                                                    |
|        | Protected B who many many many many many many many many                                                                                                    |
|        | Certificat pour frais de scolarité et d'inscription Annu Error de la faire de la faire de  |
|        | At Buschendhard and Same and Same and S |
|        | Instrume         Partice         Partice         <                                                                                                    |
|        | Image: Image:                         |
|        | Lat COD         Instruction to account of the basis of Conflicts 1: For an extra bundle of a print           Organ         The instruction to account of the basis of Conflicts 1: For an extra bundle of a print         Prevention the control basis of conflicts 1: For an extra bundle of a print         Prevention the control basis of conflicts 1: For an extra bundle of a print         Prevention the control basis of conflicts 1: For an extra bundle of a print         Prevention the control basis of control basis         Prevention the control basis of control basis         Prevention the contro basis of contrecontrol basis         Prevention the cont                                                                                                    |
|        | Ian to pieze noise in ter series.                                                                                                    |